## PORTAL DO ALUNO - SESI

## 1. Acesso ao Portal

Acesse o link (use preferencialmente o navegador Google Chrome) http://portaldoaluno.fiergs.org.br/

\* :

Usuário: digite seu CPF, somente números.

Senha: no primeiro acesso, digite sua data de nascimento, somente números (exemplo: 01011980).

← → C 
 Portalaluno.fiergs.org.br:8090/web/app/edu/PortalEducacional/login/

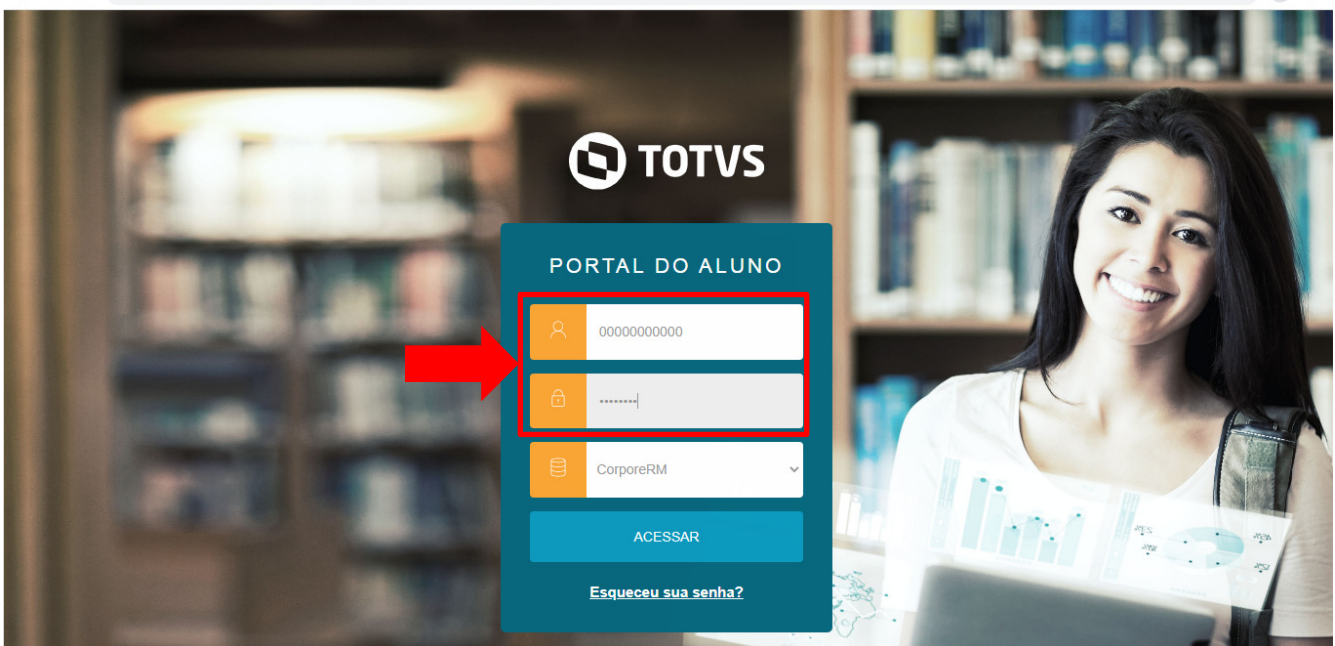

## 2. Informações de cadastro do aluno

A barra superior exibe as informações do aluno, como o nome da escola, curso e cadastro do aluno. Para acessar as informações de cadastro do aluno, clique no ícone que consta ao lado do nome do aluno e após Cadastro Acadêmico.

Para alterar o curso, clicar em Alterar Curso e selecionar o curso desejado.

| Escola S | ESI de Ensino Médi         | 1° ANO                             | ENSINO MÉDIO       | ALTERAR CURSO                   | AN     | <b></b>              |
|----------|----------------------------|------------------------------------|--------------------|---------------------------------|--------|----------------------|
| От       | DTVS                       |                                    |                    |                                 |        | CADASTRO ACADÊMICO   |
|          | NIIBNAAAAA                 | $\sim$                             |                    |                                 | ^      | SAIR                 |
|          |                            |                                    | NTINI              |                                 | DISTAN |                      |
| Ð        |                            | YAU UU                             |                    | AUAA                            | DIGIAN |                      |
| Ö        |                            |                                    | RINAD SELL         |                                 |        |                      |
| A        | CURRÍCULO.                 |                                    |                    |                                 |        |                      |
| U.       |                            |                                    |                    |                                 |        |                      |
| 0        | SHELLING STORES            |                                    |                    |                                 |        |                      |
| ণ্ণ -    |                            |                                    |                    |                                 |        | 0 -                  |
| D        |                            |                                    |                    | Disciplinas em Curso            | ve     | r quadro de horários |
| -        | Prezado (ª) Aluno (ª)      |                                    |                    | ARTE/MÚSICA                     |        | A                    |
| 6        | O que move a Educação      | do SESI é o DNA da transformação   | o                  | Quarta: 09:25 às 10:15/09:25 às | 10:15  |                      |
|          | Transformação do conhe     | ecimento em formas diferentes de : | resolver problemas | ARTE/TEATRO                     |        |                      |
|          | e de construir jeitos de v | river melhor.                      |                    | Quinta: 10:15 às 11:05/10:15 às | 11:05  |                      |

## 3. Menu de Informações

a. Mural: página inicial do portal

|    | 0   | TOTVS                |                                                                                                    |                                                                                                    | Q Q A       |
|----|-----|----------------------|----------------------------------------------------------------------------------------------------|----------------------------------------------------------------------------------------------------|-------------|
|    | =   |                      | ACÃO CONTINU                                                                                                    | IADA A DICTÂNO                                                                                               |             |
| a. | ç   | Mural                | AÇAU CUNTINU                                                                                                    | DADA A DISTANC                                                                                               |             |
|    | ë   | Calendário           | PORTUNIDADE PARA TURBINAR SEU                                                                                       |                                                                                                    |             |
|    | Ø   | Disciplinas          |                                                                                                    |                                                                                                    |             |
|    | ()  | Quadro de Horários   |                                                                                                    |                                                                                                    |             |
|    | ণ্ণ | Central do Aluno 🗸 🗸 |                                                                                                    |                                                                                                    | 0 -         |
|    |     | Faltas               |                                                                                                    | Disciplinas em Curso ver quadro c                                                                            | le horários |
|    |     | Notas                | 10 (*)                                                                                                    | ARTE/MÚSICA                                                                                                  | -           |
|    |     | Encontro Professor   | ducação do SESI é o DNA da transformação.                                                                           | Quarta: 09:25 às 10:15/09:25 às 10:15                                                                        |             |
|    | Μ   |                      | do conhecimento em formas diferentes de resolver problemas                                                          | ARTE/TEATRO                                                                                                  |             |
|    |     | Relatórios           | itos de viver melhor.                                                                                               | Quinta: 10:15 às 11:05/10:15 às 11:05                                                                        |             |
|    | Ē   | Portal (antigo)      | e a tecnologia está presente neste movimento transformador,                                                         | BIOLOGIA                                                                                                    |             |
|    |     |                      | pra de acessos a informações e conhecimentos. E por meio da<br>e temos buscado formas de transformar a distância em | Segunda: 10:15 às 11:05/10:15 às 11:05/11:05 às 11:55/11:05 às 11:55<br>Terca: 15:05 às 15:55/15:05 às 15:55 |             |

b. Calendário: exibe os horários e dia da semana de cada disciplina.

|    | ≡     |                                                                                                    |
|----|-------|----------------------------------------------------------------------------------------------------|
|    | Ð     | Disciplinas em Curso ver quadro de horários                                                                              |
| b. | Ë     | ARTE/MÚSICA  Quarta: 09:25 às 10:15/09:25 às 10:15                                                                       |
|    | ð     | ARTE/TEATRO                                                                                                    |
|    | ()    | Quinta: 10:15 às 11:05/10:15 às 11:05                                                                                    |
|    | ণ্ড - | BIOLOGIA<br>Segunda: 10:15 às 11:05/10:15 às 11:05/11:05 às 11:55/11:05 às 11:55<br>Terca: 15:05 às 15:55/15:05 às 15:55 |
|    |       |                                                                                                    |
|    |       | Quinta: 16:10 às 17:00/16:10 às 17:00/17:00 às 17:50/17:00 às 17:50                                                      |
|    |       | EDUCAÇÃO PARA O MUNDO DO TRABALHO                                                                                        |

c. **Disciplinas:** exibe as disciplinas do ano no qual o aluno está matriculado.

|    | Disciplinas: 2021 V |                       |                         |                                                            |     |             | ର୍ସ୍ Recolher Todos |
|----|---------------------|-----------------------|-------------------------|------------------------------------------------------------|-----|-------------|---------------------|
|    | Ë                   | ▼ Turma: EM1-2021-000 | 106   Ciclo/Ano: 1° ANO |                                                            |     |             |                     |
| c. | ß                   | Situação              | Código                  | Disciplina                                                 | СН  | Тіро        | Tipo Disciplina     |
|    |                     | Matriculado           | 01                      | QUÍMICA                                                    | 100 | Obrigatória | Normal              |
|    |                     | Matriculado           | 64                      | PROJETOS E OFICINAS DE APRENDIZAGEM - MUNDO<br>DO TRABALHO | 33  | Obrigatória | Normal              |
|    | °,                  | Matriculado           | 03                      | MATEMÁTICA                                                 | 233 | Obrigatória | Normal              |
|    |                     | Matriculado           | 04                      | BIOLOGIA                                                   | 100 | Obrigatória | Normal              |
|    | •                   | Matriculado           | 11                      | EDUCAÇÃO FÍSICA                                            | 64  | Obrigatória | Normal              |
|    |                     | Matriculado           | 12                      | HISTÓRIA                                                   | 64  | Obrigatória | Normal              |
|    |                     | Matriculado           | 13                      | GEOGRAFIA                                                  | 64  | Obrigatória | Normal              |
|    |                     | Matriculado           | 14                      | FILOSOFIA                                                  | 64  | Obrigatória | Normal              |
|    |                     | Matriculado           | 29                      | SOCIOLOGIA                                                 | 64  | Obrigatória | Normal              |
|    |                     | Matriculado           | 41                      | LÍNGUA PORTUGUESA E LITERATURA                             | 200 | Obrigatória | Normal              |

d. **Quadro de Horários:** exibe as disciplinas que estão acontecendo na data. Temporariamente não disponível.

|    | =        |                                                                                              |                        |                  |                | 0 -                                                                         |
|----|----------|----------------------------------------------------------------------------------------------|------------------------|------------------|----------------|-----------------------------------------------------------------------------|
|    | <b>P</b> | Disciplinas em Curso                                                                         | ver quadro de horários | Acontecendo hoje |                | Detalhar aulas do dia ver calendário                                        |
|    | Ë        | ARTE/MÚSICA<br>Quarta: 09:25 às 10:15/09:25 às 10:15                                         |                        | Data             | Hora           | Evento                                                                      |
|    | Ø        | ARTE/TEATRO                                                                                  |                        | 12 quarta-feira  | 07:30<br>08:20 | Aula: FILOSOFIA (14). Prédio: -<br>Bloco: - Sala: -                         |
| d. | 0        | <b>Quinta:</b> 10:15 às 11:05/10:15 às 11:05                                                 |                        |                  | 08:20<br>09:10 | Aula: FILOSOFIA (14). Prédio: -<br>Bloco: - Sala: -                         |
|    | ণ্ড -    | BIOLOGIA                                                                                     | 11-55                  |                  | 09:25<br>10:15 | Aula: ARTE/MÚSICA (50). Prédio:<br>- Bloco: - Sala: -                       |
|    | D        | Segunda, 10.15 as 11.05/10.15 as 11.05/11.05 as 11.55/11.05 as 11.55/11.05 as 11.55/11.05 as | 11.55                  |                  | 10:15<br>11:05 | Aula: LÍNGUA PORTUGUESA E<br>LITERATURA (41). Prédio: - Bloco:<br>- Sala: - |
|    |          | EDUCAÇÃO FÍSICA<br>Quinta: 16:10 às 17:00/16:10 às 17:00/17:00 às 17:50/17:00 às 17          | :50                    |                  | 11:05<br>11:55 | Aula: FÍSICA (02). Prédio: - Bloco:<br>- Sala: -                            |
|    |          | EDUCAÇÃO PARA O MUNDO DO TRABALHO                                                            | -                      |                  | 14:15<br>15:05 | Aula: LÍNGUA PORTUGUESA E<br>LITERATURA (41). Prédio: - Bloco:<br>- Sala: - |
|    |          |                                                                                              |                        |                  | 15:05<br>15:55 | Aula: LÍNGUA PORTUGUESA E<br>LITERATURA (41). Prédio: - Bloco:<br>- Sala: - |

e. Central do Aluno: sem informações.

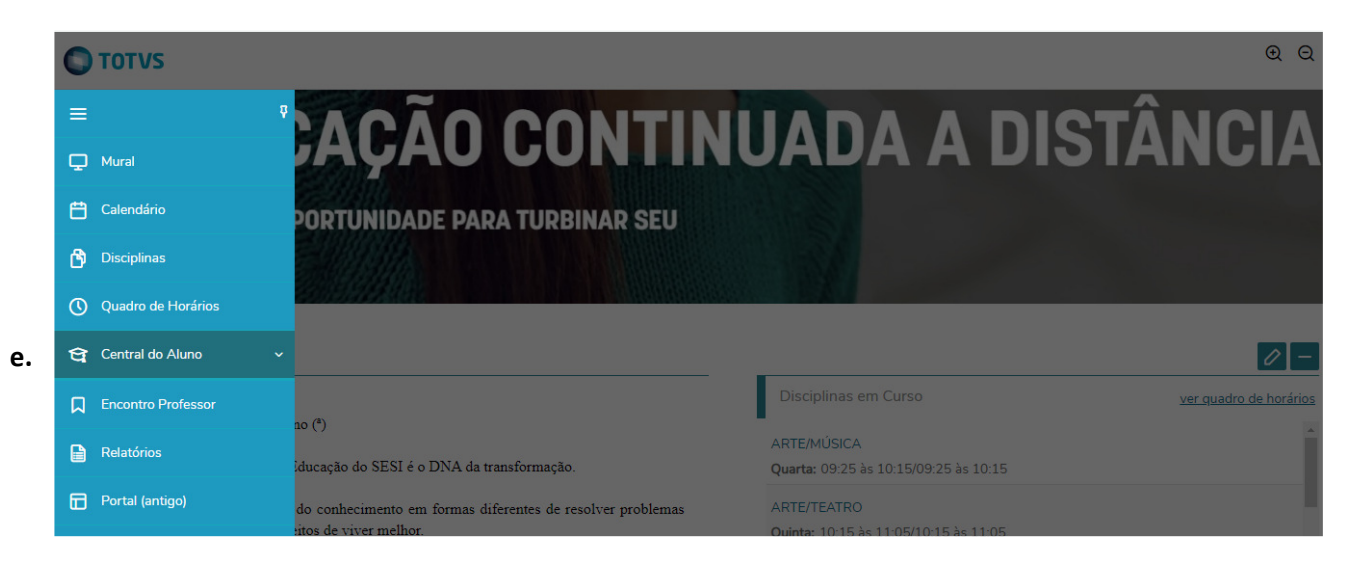

f. Financeiro: exibe as informações dos boletos gerados para o contrato do curso selecionado – vencimento, valor, situação pago, pago parcialmente ou em aberto.

|    | ≡<br>₽                 | Financeiro: 2022 ~                                                                                                    |
|----|------------------------|----------------------------------------------------------------------------------------------------|
|    | Ë                      | Boletos Benefícios                                                                                                    |
| f. | b)<br>()<br>€: ~<br>() | Filtrar por:       Todos       Boletos em aberto de todos os períodos letivos         Pago       Pago parcialmente       Em aberto         Vencimento:       05/01/2022 - Valor bruto:       R\$1.090,83         Responsável:       CAN       Período letivo:         Valor de desconto:       R\$345,14 |
|    | \$                     | ▼ Exibir detalhes                                                                                                    |
|    | ロ                      | Sencimento: 05/02/2022 - Valor bruto: R\$1.090,83                                                                                                    |
|    |                        | Responsável: CAN     Período letivo: 2022       Valor de desconto: R\$345,14     T Exibir detalhes                                                                                                    |

g. Financeiro: exibe os boletos "à vencer" - "pagos" e as opções para pagamento "Cartão" ou "Boleto".

|    | ≡<br>₽ | <b>Financeiro:</b> 2022<br>Desconsiderar filtro de período letivo |                                          |                                   |                   |
|----|--------|-------------------------------------------------------------------|------------------------------------------|-----------------------------------|-------------------|
|    | ¢      | À vencer Pagos                                                    |                                          |                                   |                   |
|    | 0      | Fevereiro/2022                                                    | - /                                      | -                                 |                   |
|    | ধি -   | R\$745,69                                                         | Responsável: CAN<br>Período letivo: 2022 | Vencimento                        | Cartão III Boleto |
|    | 3      |                                                                   |                                          | Exibir detalhamento               |                   |
| g. | \$     | Março/2022                                                        |                                          |                                   |                   |
|    |        | R\$745,69                                                         | Responsável: CAN                         | Vencimento                        | Cartão            |
|    |        | -                                                                 | Periodo letivo: 2022                     | 05/03/2022<br>Exibir detalhamento |                   |

h. **Encontro Professor**: esta funcionalidade é de uso exclusivo da EJA – Educação de Jovens e Adultos e sendo assim, não há informações para o Ensino Médio Regular.

|    | 0   | TOTVS                | ର୍ ପ୍                                                                            |
|----|-----|----------------------|----------------------------------------------------------------------------------|
|    | ≡   | ģ                    | ACÃO CONTINUIADA A DISTÂNCIA                                                     |
|    | Ð   | Mural                | AYAC CONTINUADA A DIGIANGIA                                                      |
|    | Ë   | Calendário           | PORTUNIDADE PARA TURBINAR SEU                                                    |
|    | Ø   | Disciplinas          |                                                                                  |
|    | 0   | Quadro de Horários   |                                                                                  |
|    | ধ্ব | Central do Aluno 🗸 🗸 |                                                                                  |
| h. | ロ   | Encontro Professor   | Disciplinas em Curso <u>ver quadro de horários</u>                               |
|    |     | Relatórios           | ARTE/MÚSICA                                                                      |
|    | -   |                      | iducação do SESI é o DNA da transformação. Quarta: 09:25 às 10:15/09:25 às 10:15 |
|    |     | Portal (antigo)      | do conhecimento em formas diferentes de resolver problemas ARTE/TEATRO           |

i. **Relatórios**: na área de relatórios está disponível o Boletim do Aluno, o Atestado de Matrícula e o Atestado de Frequência.

O Boletim é liberado após o fechamento do trimestre e a partir da data a ser definida pela Escola. Os atestados ficam disponíveis para emissão a qualquer momento e não tem custo para o aluno.

O "Atestado de Matrícula" e o "Atestado de Frequência" possuem <u>código certificador de</u> <u>autenticidade</u>, ou seja, para <u>quem receber este documento poderá confirmar a autenticidade do</u> <u>atestado</u>, acessando o site que consta no rodapé do documento. <u>Este procedimento dispensa a</u> <u>assinatura física no documento.</u>

Para emitir os relatórios, clicar em "Emitir Relatório" ao lado direito de cada documento. Ao clicar, será gerado automaticamente o download do arquivo no final da página da internet.

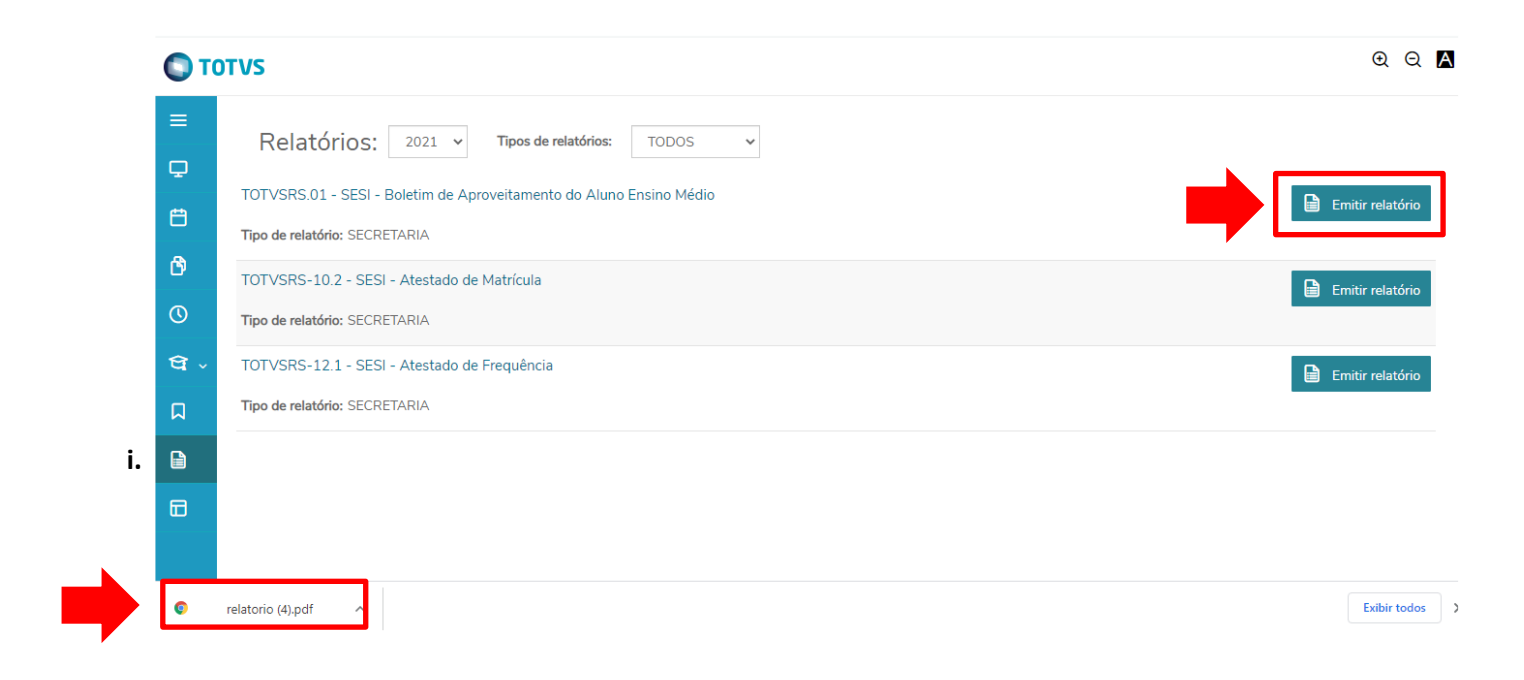

5. Código Certificador de Autenticidade – Atestado de Matrícula e de Frequência

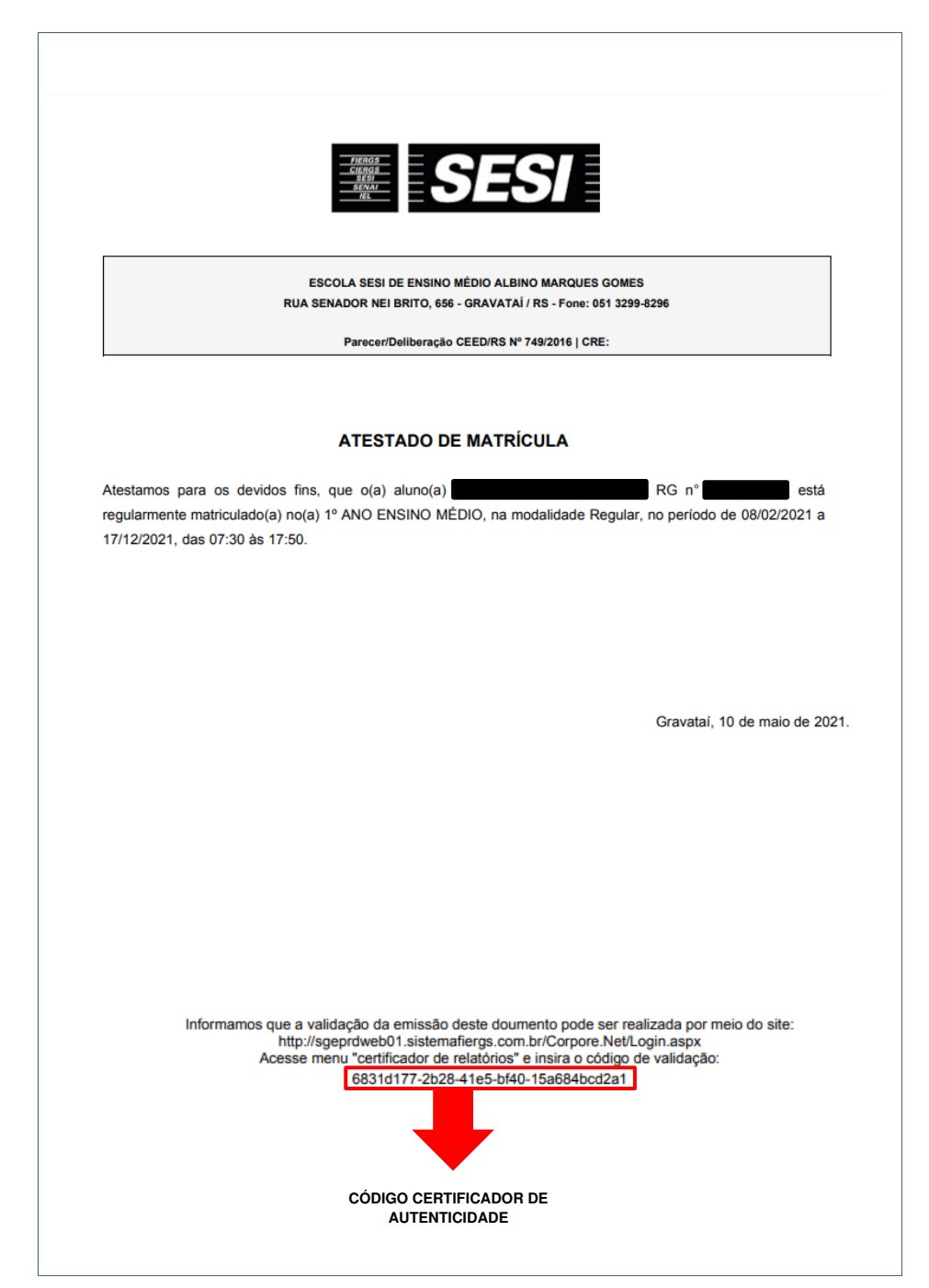

6. Página de validação do código certificador de autenticidade.

|                  | Faça o login<br>Usuário ou Email<br>Senha<br>Aias<br>CorporeRM<br>Acessar<br>Esqueceu sua senha? |
|------------------|--------------------------------------------------------------------------------------------------|
| <u>Curriculo</u> | Cotação On-line Executor Web Processo Seletivo Pesouisar acervo Forum Certificador de Relatórios |

Clicar direto no Certificador de Relatórios. Não deve ser preenchido os campos Usuário e Senha.

| TOTVS - Certificado de Emissão de Relatórios                          |        |
|-----------------------------------------------------------------------|--------|
| Informe a identificação do relatório:<br>dcde6168-b7e1-4fc4-ac7d-ebe8 | Buscar |

Inserir o código certificador de autencidade gerado no rodapé do documento e "buscar".

| ſ | TOTVS - Certificado de Emissão de Relatórios                         |                                                              |                                                   |  |  |  |  |
|---|----------------------------------------------------------------------|--------------------------------------------------------------|---------------------------------------------------|--|--|--|--|
|   | Informe a identificação do relatório:<br>dode6168-b7e1-4fc4-ac7d-ebe | Buscar                                                       |                                                   |  |  |  |  |
|   | Identificação<br>dcde6168-b7e1-4fc4-ac7d-e                           | Descrição<br>TOTVSRS-10.2 - SESI - Atestado de Matrícula.PDF | Data de Criação<br>22/10/2020 11:35:02 Visualizar |  |  |  |  |

Ao clicar em "Visualizar" irá aparecer o documento original para conferência.

Havendo dúvidas ou dificuldade de acesso, contate a Secretaria de sua Escola.